## Inscriptions saison 2025-2026

#### Inscriptions en 3 étapes

- => Je m'inscris ou complète sur Kalisport (site internet du club), les informations demandées par le club
- => Je complète, en ligne sur E-licence, mes informations pour la saisie de la licence
- => Je paye ma cotisation en ligne à l'aide du lien envoyé par le club

## Saisie sur Kalisport

#### => Inscriptions nouveaux licenciés :

Toujours contacter le club (<u>treillieresbc@gmail.com</u>) pour savoir s'il reste de la place !

#### En cas de retour positif de notre part :

Se connecter sur le site du club https://treillieresbasketclub.com/

| Treilleres TREIL | LIERES BA                                                 | SKET CLUE                       | 3                                                                                       |                | <u>_</u> *                                                                         |   |
|------------------|-----------------------------------------------------------|---------------------------------|-----------------------------------------------------------------------------------------|----------------|------------------------------------------------------------------------------------|---|
| ACCUEIL PLANNI   | NG DE LA SEMAINE                                          | LE CLUB Y ARTICLES              | ✓ EQUIPES FILLES ✓                                                                      | EQUIPES GARS 🗸 | MICRO - ECOLE - LOISIRS 🗸                                                          |   |
| INSCRIPTIONS SA  | AISON Y PHOTOS                                            | LA BOUTIQUE DU TBC              | TOURNOIS DU CLUB 🗸                                                                      | OPEN START 3X3 | SÉANCES BASKET SANTÉ                                                               |   |
| SALLE CONTACT    |                                                           |                                 |                                                                                         |                |                                                                                    |   |
| lières / Por     | nichet Al                                                 | lez le TBC                      |                                                                                         |                |                                                                                    |   |
| C Terminé        | OURNOI VERTOU BASI<br>J9M2<br>TOURNOI<br>4 MAI 2025 09H00 | KET vs                          | TOURNOI VERTOU<br>CHALLENGE SUPER U vs U<br>U9F2 / U9F3<br>TOURNOI<br>24 MAI 2025 00400 | J9F1 / 59 - 61 | UISMI vs ES PORNICHET - 1<br>MATCH DE CHAMPIONNAT<br>24 MAI 2025 16H00             | > |
| ), [             | BOU                                                       | TIQUI                           | E OFF                                                                                   | FICI           | ELLE                                                                               | 7 |
|                  | •                                                         | INTE                            | RSP                                                                                     | ORT            |                                                                                    |   |
| Salle H          | <b>LU 64</b><br>léraclès - 4                              | <b>J IVIAI</b><br>4119 Treilliè | res                                                                                     |                | Planning du Week End<br>HORARES DES MATCHS, TABLE DE MARQUE,<br>ARBITRES, VOITURES |   |

Et cliquer sur "créer son compte", en haut à droite.

Renseigner les informations demandées, puis, dans votre profil, cliquer sur "Mes adhésions" pour "Ajouter une pré-inscription".

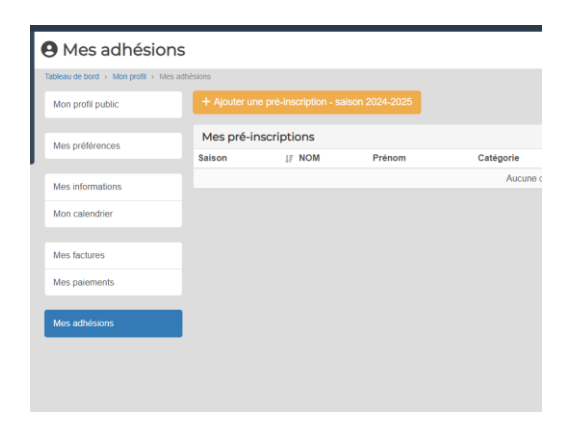

#### => Mutations :

Si pas de compte Kalisport, s'inscrire comme un nouveau licencié.

Renseigner son numéro de licence et rajouter les frais de mutation 60€ (la totalité) à partir de U14 et 30€ (la moitié des frais) pour un sénior .

| Licence           |                                                    |
|-------------------|----------------------------------------------------|
| Numéro de licence | Mutation                                           |
| Ü                 | Muté (payant à partir de U14 uniquement) (60,00 €) |
| Catégorie *       | Surclassement                                      |
| ~                 | ·                                                  |

#### => Réinscriptions (anciens licenciés) :

Se connecter à son compte Kalisport (site internet du club https://treillieresbasketclub.com et cliquer sur se réinscrire pour la saison 2025-2026

#### => pour tous :

★ <u>Page Renseignement</u>

Compléter les renseignements demandés : identité, date de naissance, adresse …etc. … Ne pas oublier les adresses mails des parents (pour mineurs) et numéro(s) de téléphone.

- Réduction fratrie : sélectionner OUI (-10%) à partir de la 3ième inscription payante dans la même famille.
- Code Pass Sport (<u>https://pass.sports.gouv.fr/</u>): si vous êtes éligible, renseigner le code reçu et sélectionner le montant de 50€ qui viendra en déduction du montant de la cotisation à payer.

Nouvelle photo de l'adhérent Choisir un fichier Aucun fichier choisi

Dimensions recommandées : 300 x 300px | Taille maximale du fichier : 5MB Cette photo peut être affichée sur la fiche de l'équipe.

| eene prote pour oue annoise our la none ae requiper                                                                                                    |                                                                                                    |   |                                                   |  |  |
|----------------------------------------------------------------------------------------------------|----------------------------------------------------------------------------------------------------|---|---------------------------------------------------|--|--|
| Dossier en instance (réservé aux réinscriptions incertaines,                                                                                                    | Réduction Fratrie                                                                                                    |   | Pass'Sport                                        |  |  |
| uniquement pour les categories a partir de Juniors U20)                                                                                                    | OUI (-10,00 %)                                                                                                    | ~ | xxx111xxx                                         |  |  |
| Je demande à ce que ce dossier demeure en instance et j'Indique la<br>raison. Au 1er septembre 2024 au plus tard, je m'engage à confirmer ou<br>réfere mes insertiers. | Réduction de 10% à partir de la 3ème inscription dans la même famille<br>Réduction Pass'Sport, coupon sport ou autres |   | Entrer le code Pass'Sport si vous y êtes éligible |  |  |
| Teurer mon inscription.                                                                                                    | Réduction Pass'Sport (-50,00 €)                                                                                       | ~ |                                                   |  |  |
|                                                                                                    | Indiqué le montant de la réduction                                                                                    |   |                                                   |  |  |
|                                                                                                    |                                                                                                    |   |                                                   |  |  |

- Adhérents hors commune : une majoration de 10€ est appliquée => cliquer sur OUI si vous êtes concernés.

| elephone *              |                        |   |    |                       |
|-------------------------|------------------------|---|----|-----------------------|
| C Portable              |                        | ~ | S. | Domicile              |
| C Téléphone Mère Mineur |                        | ~ | ٩  | Téléphone Père Mineur |
| omplément adresses      | Majoration Hors Commun | е |    |                       |
|                         | OUI (10,00 €)          |   |    | ~                     |

- Règlement intérieur : en validant votre licence, vous acceptez avoir pris connaissance et validé le règlement intérieur du club pour la nouvelle saison.

#### ★ Page Fichiers

- Mineurs : le certificat médical n'est pas obligatoire pour les mineurs sauf si vous répondez OUI à une des questions du Questionnaire de santé disponible au téléchargement sur cette page.
- Majeurs : le certificat médical est obligatoire pour la compétition et valable 3 ans.
- Surclassement : à faire remplir par le médecin si demandé par le club.
- Certificat médical et surclassement sont à déposer dans E-licence, au moment de la saisie de la licence.
  - ★ Page Récapitulatifs

Vérifier le montant de la cotisation et enregistrer la pré-inscription.

### 2. E-licence : saisie de la licence sur FFBB

Nouveau licencié, mutations et renouvellement de licence : le club envoie le lien FFBB

Émetteur : <u>no-reply@ffbb.com</u> (vérifier vos SPAMS)

Dans le mail, cliquer sur "Formulaire E-licence" et laissez-vous guider !

- **Photo d'identité** : télécharger une photo récente, visage de face sur fond clair (sans chapeau, casquette, lunettes de soleil .etc)

- Saisir ou mettre à jour les renseignements demandés
- Bien saisir sa **pratique de basket** :

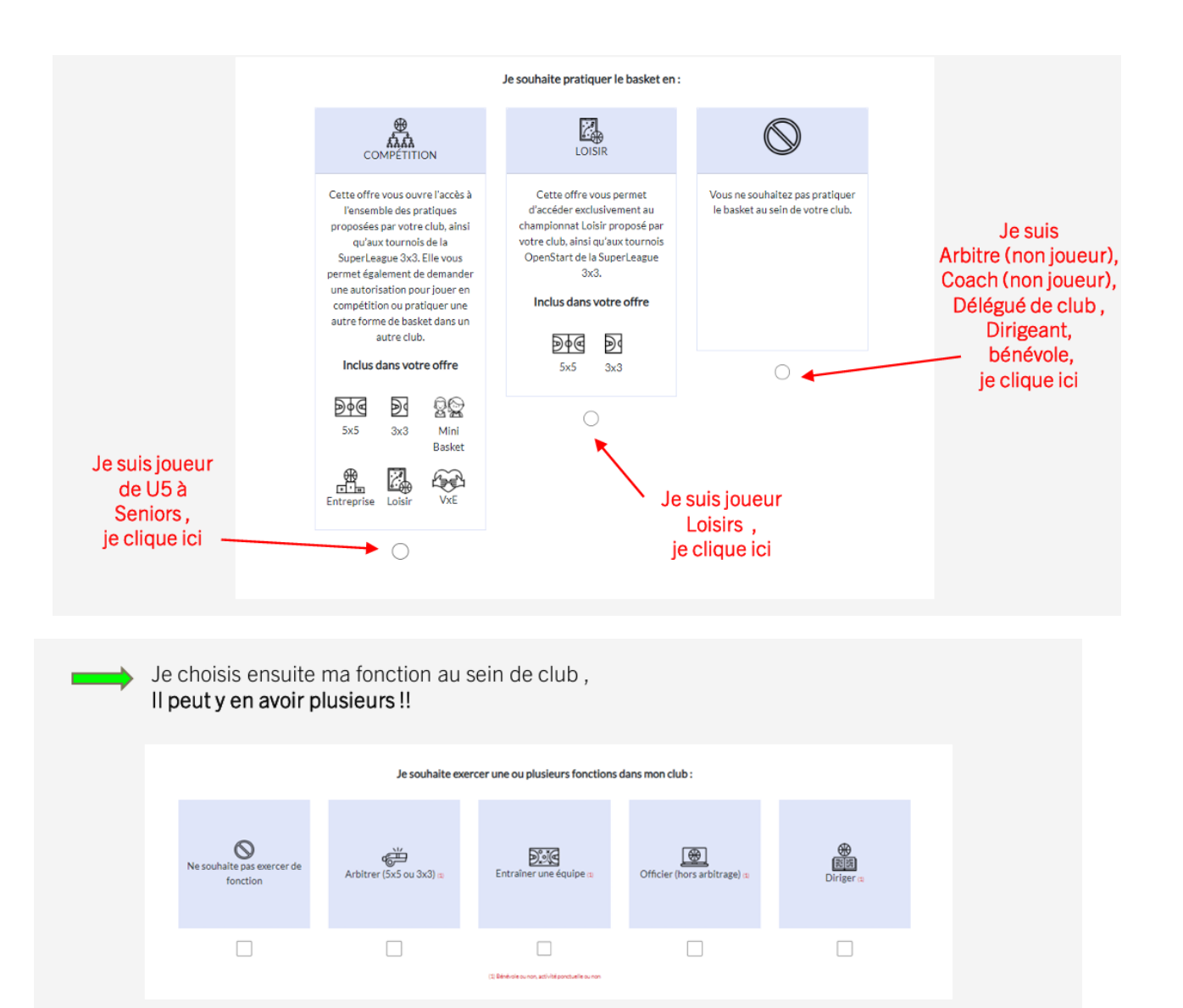

Exemples :

- Je joue en Compétition et je coache => cliquez sur « Compétition » et « Entrainer une équipe »
- Je joue en Compétition et fais partie du CODIR => cliquez sur « Compétition » et « Diriger »
- Je joue en loisirs et je coache => cliquez sur « Loisir » et « Entrainer une équipe »
- Je suis parent et je coache (mais ne joue pas) => cliquez sur « pas de pratique » et « entrainer une équipe »
- Je suis parent et délégué de club => cliquez sur « pas de pratique » et « diriger »
- Je suis arbitre officel mais ne joue pas => cliquez sur « pas de pratique » et « Arbitrer »
- IMPORTANT : A partir de U11 : cocher la case "arbitrer".
- Pour les + de 18 ans : télécharger une **Pièce d'identité** (seuls la Carte nationale d'identité et le Passeport sont valables, pas de permis de conduire ou Carte Vitale !)
- Certificat médical : utiliser le document fournit par la FFBB et bien cocher la case *"pratique du basket en compétition"* pour toutes les pratiques y compris école de basket ou loisirs.
  Pour être valable, ce document doit dater de moins de 6 mois.
- Certificat médical et surclassement sont à télécharger sur e-licence.

Assurance : l'option A, l'assurance la moins chère, est déjà comprise dans la cotisation.
 Si vous cochez une assurance plus chère, elle sera ajoutée au montant de la cotisation à régler.

## 3. Règlement de la cotisation

- ★ Après enregistrement de la pré-inscription, vous recevez un mail de confirmation avec un numéro de Pré-inscription à conserver pour le règlement.
- ★ <u>Règlement</u>

Le club vérifie la saisie et vous envoie un lien pour procéder au paiement en ligne de la cotisation pour la saison 2025-2026.

| [Pré-inscription n°1042] Le paiement est disponible                                                                                                    |
|----------------------------------------------------------------------------------------------------|
| Treillieres                                                                                                    |
| Bonjour ,                                                                                                    |
| Le paiement de votre pré-inscription est<br>disponible.                                                                                                    |
| Vous trouverez ci-après le montant associé à votre inscription.<br><u>Montant à payer :</u> ,€                                                                         |
| Payer en ligne                                                                                                    |
| Vous avez la possibilité d'intéragir avec<br>l'administrateur en déposant un commentaire<br>sur votre pré-inscription. Pour cela, cliquez sur<br>le bouton ci-dessous. |
| Consulter ma pré-inscription                                                                                                    |

Sur la page du paiement , reporter le numéro de pré-inscription et le montant de la cotisation

. Règlement possible en plusieurs fois sur Monetico.

. Règlements par chèque , coupons Super U , coupons sport ou autres déductions : venir aux permanences inscriptions :

mercredi 25 juin à l'AG , vendredi 27 juin de 17h à 20h

# La validation finale de la licence se fera une fois ces 2 étapes terminées et une fois le règlement de la cotisation enregistré par le club.

Attention : seules les personnes ayant validé leur licence pourront reprendre les entraînements à la rentrée.

Liens utiles :

- Page FFBB pour tout savoir sur E-Licence : <u>https://www.ffbb.com/licences</u>